# 検索例)中華料理店を運営している場合

①政府統計の総合窓口「e-Stat」の検索画面を開く。 https://www.e-stat.go.jp/classifications/terms/10

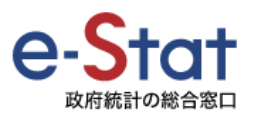

トップページ / 統計分類・用語の選択 / 統計分類・用語の検索

## ②該当する項目名をクリック(大分類)

| 分類コード | 項目名                           |  |  |
|-------|-------------------------------|--|--|
| ÷     |                               |  |  |
| L     | 学術研究,専門・技術サービス業(4) info       |  |  |
| Μ     | <u>宿泊業, 飲食サービス業 (3)</u> info  |  |  |
| Ν     | <u>生活関連サービス業, 娯楽業(3)</u> info |  |  |

#### ③さらに該当する項目名をクリック(中分類)

| 分類コード | 項目名     |      |  |
|-------|---------|------|--|
| 75    | 宿泊業(5)  | info |  |
| 76    | 飲食店 (9) | info |  |

### ④さらに該当する項目をクリック(小分類)

| 分類コード | 項目名                        |      |  |
|-------|----------------------------|------|--|
| 760   | 管理,補助的経済活動を行う事業所(76飲食店)(2) | info |  |
| 761   | 食堂,レストラン(専門料理店を除く)(1)      | info |  |
| 762   | 專門料理店(6)                   | info |  |

## ⑤分類コード(4桁数字)をフォームに入力

| 分類コート | c     | 項目名  |
|-------|-------|------|
| 7621  | 日本料理店 | info |
| 7622  | 料亭    | info |
| 7623  | 中華料理店 | info |